# AKO SA PRIHLÁSIŤ A ZAREGISTROVAŤ NA PREDLŽENÚ ZÁRUKU

## 1. krok: vytvorenie účtu alebo prihlásenie pomocou SingleKey ID

- Navštívte náš web na adrese:
  - <u>https://www.bosch-home.com/sk/</u>
- Vytvorte si účet SingleKey ID v menu MyBosch na odkaze "Prihlásenie/Registrácia".
- Vyplňte všetky potrebné údaje vrátane hesla.
- Po vytvorení účtu dostanete e-mail s odkazom na potvrdenie svojho účtu. Potvrdenie je nutné pre dokončenie jeho vytvorenia.
- V prípade, že už máte svoj účet vytvorený stačí len vyplniť prihlasovacie údaje a kliknúť na "POKRAČOVAŤ".

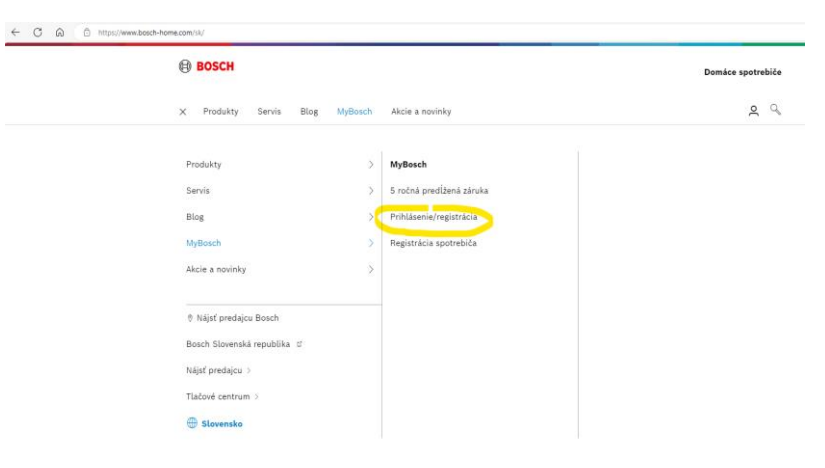

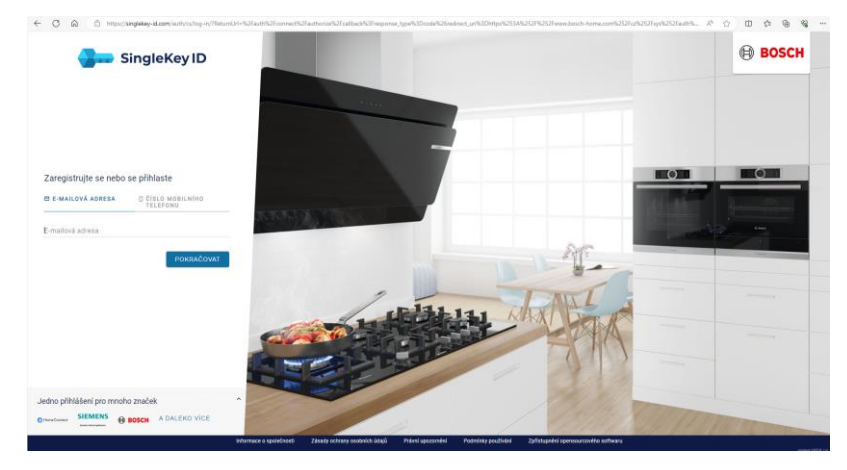

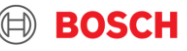

# 2. krok: registrácia spotřebiča

- Zaregistrujte si svoj Bosch spotrebič vo svojom účte MyBosch na webe:
  - https://www.bosch-home.com/sk/mybosch/registracia-produktu
- Vyplňte E-Nr. (modelové označenie) spotrebiča.
   Pod tímto polem je odkaz, kde toto číslo na typovém štítku naleznete.
- Vyplňte, prosím, taktiež dátum nákupu.
- Po registrácii dostanete e-mail s žiadosťou o potvrdenie registrácie.
- V prípade, že registrujete viac spotrebičov, kliknite na pole "+ Pridať ďalší produkt"

### Registrácia spotrebiča

#### Zaregistrujte váš spotrebič teraz – je to rýchle a jednoduché.

| Aby ste sa mohli zaregistrovať, je potrebné zadať čí<br>vašom spotrebiči. Ak registrujete sadu/kombináciu<br>pekne! | íslo E-Nr. a dátum zakúpenia. Náš vyhľadávač typového štítka vám pomóže nájsť tieto informácie n<br>domácich spotrebičov, zopakujte tento krok pre každý zo spotrebičov zvlášť. Ďakujeme vám veľmi |
|----------------------------------------------------------------------------------------------------|----------------------------------------------------------------------------------------------------|
| Prosím, zadaite podrobn                                                                                             | osti z vášho spotrebiča, ako je uvedené nižšie                                                                                                    |
| Zadajte prosím údaje zo svojho spotrebiča nižšie.                                                                   |                                                                                                    |
| [E-číslo (E-Nr.)] *                                                                                                 |                                                                                                    |
| NAPR. WAY32891EU                                                                                                    |                                                                                                    |
| Potřebujete pomoc s nalezením typového šti                                                                          | ítku vašeho spotřebiče? Kliknutím sem spustíte vyhledávač typových štítků.                                                                                                    |
|                                                                                                    |                                                                                                    |
| E-čislo (E-Nr.)] *                                                                                                  |                                                                                                    |
| NAPR. WAY32891EU                                                                                                    |                                                                                                    |
| <ul> <li>i otrebujete pomoć s najvenim typoveno strku vasno</li> <li>Dátum közy *</li> </ul>                        | sporeoica: Kukinulin sen spusite rynadarac (poryth sukky,                                                                                                    |
| DD/MM/YYYY                                                                                                    | 一<br>一                                                                                                    |
| Polia označené * sú povinné.                                                                                        |                                                                                                    |
| Po úspešnom odoslaní formulára dostanete potvrdzovací email.                                                        |                                                                                                    |
| + Pridajte ďalší produkt                                                                                            |                                                                                                    |
| < Späť                                                                                                    | Potvrdiť                                                                                                    |
|                                                                                                    |                                                                                                    |
|                                                                                                    |                                                                                                    |

ROSCH

### 3a. krok: účasť v akcii

- Kliknite na svojom účte MyBosch vpravo hore na svoje meno a následne v menu na "Moje spotrebiče" https://www.bosch-home.com/sk/mybosch
- Kliknite na detail spotrebiča, u ktorého chcete registrovať predĺženú záruku.
- Na lište pod spotrebičom kliknite na záložku "predĺžená záruka" a následne kliknite na odkaz "Potvrdiť predĺženie záruky".
- Potom v ďalšom kroku vyplňte všetky potrebné údaje o spotrebiči (E-číslo = E-Nr., sériové číslo = Z-Nr.; všetko nájdete na typovém štítku spotřebiča).

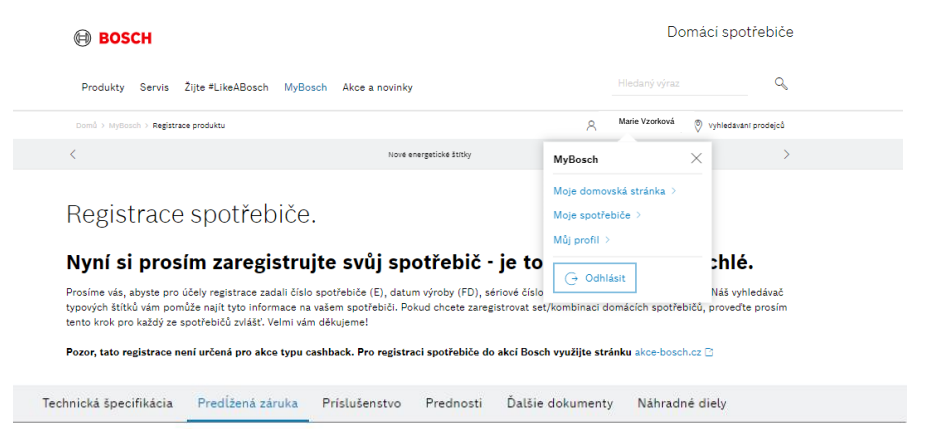

### Predlžená záruka

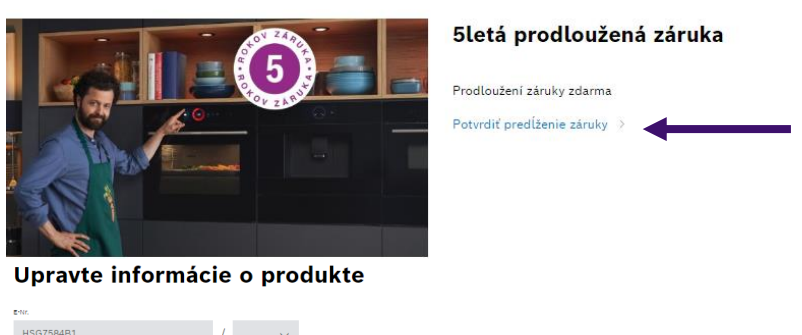

| farmer follows # |                            |  |
|------------------|----------------------------|--|
| 02/11/2023       | Ë                          |  |
| • ر              |                            |  |
|                  |                            |  |
| Nr *             |                            |  |
|                  |                            |  |
| Spät             | Potvrdiť predĺženie záruky |  |

moc s páldením tvnového štítku vášho snotrebiča? Kliknutím sem snustíte vyhľadávač tvnových štítky

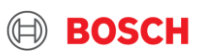

## 3b. krok: účast na akci

Po vyplnení všetkých údajov kliknite na tlačidlo "Potvrdiť predĺženie záruky".

< Zpět

- V prípade potreby, môžete v tomto kroku zmeniť svoje údaje k spotrebiču.
- A pre úplné dokončenie registrácie na predĺženú záruku je nutné kliknúť ešte na odkaz "Uplatniť 5 ročnú predĺženú

záruku".

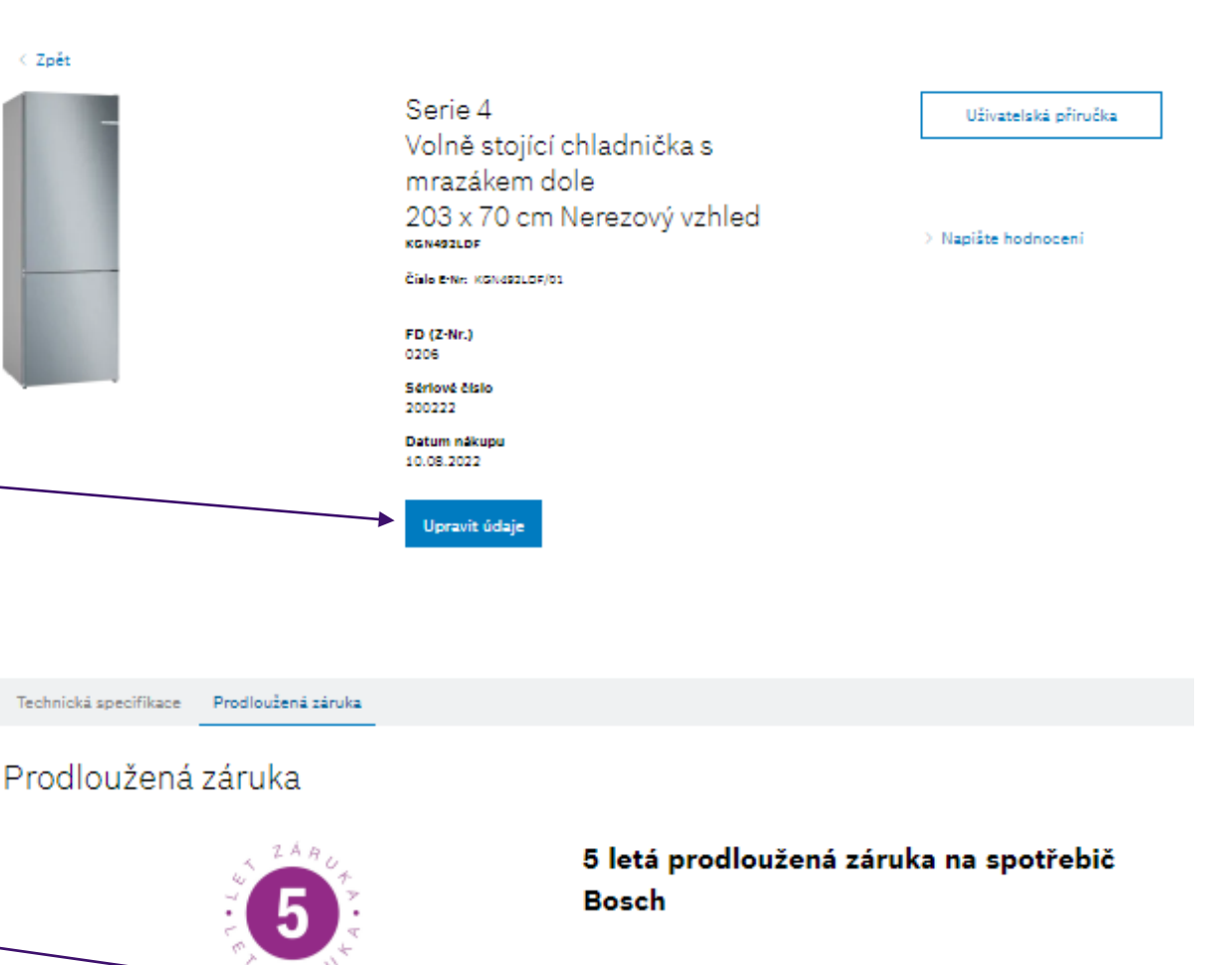

5 letá prodloužená záruka

Uplatnit prodlouženou záruku

### Srdečne Vám gratulujeme! Vaša registrácia bola úspešná!

- Na záver obdržíte e-mail s potvrdením platnej registrácie na predĺženie záruky na daný spotrebič vč. certifikátu. Certifikát je taktiež po celú dobu záruky na stiahnutie v detaile zaregistrovaného spotrebiča v MyBosch.
- Pokiaľ žiadne potvrdenie na e-mail nedostanete, kontaktujte nás, prosím, na: bosch.spotrebice@bshg.com

#### Gratulujeme!

#### Nyní máte zaregistrovanou 5 letou záruku na Váš spotřebič

Prodlouženou záruku můžete uplatnit u servisních partnerů Bosch po předložení tohoto Certifikátu a účtenky ke spotřebiči.

Gratulujeme, Váš spotřebič získává 5 letou záruku

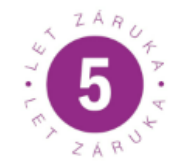

#### 5 letá prodloužená záruka na spotřebič Bosch 5 letá prodloužená záruka

Stáhnout certifikát o prodloužena záruce 🛛 XYZXYZ 🔅 >

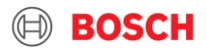